#### **CBAM-Report erstellen**

WEBINAR 24.4.2025 INGA SCHNEIDER/MARC BAUER

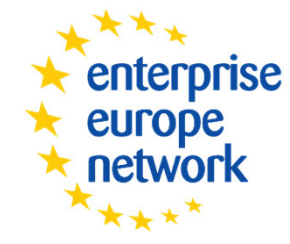

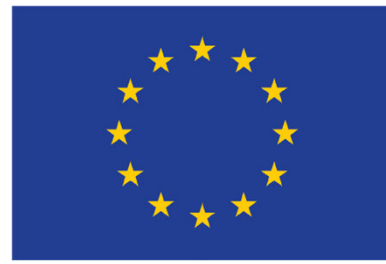

Wir stehen Unternehmen zur Seite

### Grundlegend - Was ist CBAM?

#### • (Carbon Border Adjustment Mechanism, CBAM)

- Umweltpolitisches Instrument, das dazu dient, auf eingeführte Erzeugnisse dieselben CO2- Kosten anzuwenden, die entstehen würden, wenn die entsprechenden Anlagen in der Europäischen Union (EU) betrieben würden.
- CBAM verringert die Gefahr, dass die Klimaziele der EU durch Produktionsverlagerungen in Länder mit weniger ehrgeizigen Dekarbonisierungsmaßnahmen untergraben werden

#### sogenanntes "Carbon Leakage"

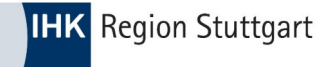

#### **CBAM – Ziele?**

- CBAM als Ergänzung zum EU-Emissionshandelssystem zur Verhinderung von "Carbon Leakage" (Verlagerung Produktion in "Drittländer")
- Konkretes Ziel ist die Senkung der Treibhausgasemissionen bis 2030 um mindestens 55 Prozent gegenüber 1990.
- Maßnahmenbündel zur Umsetzung des Fahrplans hin zur Klimaneutralität im Jahr 2050.

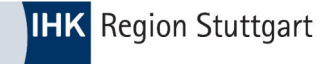

### **CBAM – Rechtsgrundlagen**

- **CBAM Verordnung** <u>VO (EU) 2023/956</u>
- CBAM Durchführungsverordnung VO (EU) 2023/1773

# CBAM – Rechtsgrundlagen (GVO)

- CBAM Verordnung <u>VO (EU) 2023/956</u>
- Artikel 2 Anwendungsbereich CBAM Bezugnahme Anhang I (Waren)
- Artikel 5 und 17 Anforderung für Status "Zugelassener CBAM Anmelder"
- Artikel 14 und 16 CBAM Register "Zugelassener CBAM Anmelder" und "Konto"
- Artikel 32 bis 35 Berichtspflichten für EU Einführer (Übergangszeitraum)
  - Anhang I Auflistung der CBAM relevanten Waren
  - Anhang III Nicht EU Länder die nicht unter CBAM fallen
    - Allg. Methoden zur Berechnung von "grauen Emissionen"

© IHK Region Stuttgart / 22.04.2025 / Folie 5

Anhang IV

## CBAM – Rechtsgrundlagen (DVO)

• CBAM DVO <u>VO (EU) 2023/1773</u>

- Artikel 4 und 5 Methoden zur Berechnung der "grauen Emissionen" und Bedingungen der Standardwerte
- Artikel 6 Anforderungen der Berichterstattung bei Veredelung
- Artikel 7 Angaben in Bezug auf den zu entrichteten CO2-Preis
- Artikel 16 Sanktionen

# CBAM – Rechtsgrundlagen (DVO)

#### • CBAM DVO <u>VO (EU) 2023/1773</u>

Anhang I

(Tabelle I) Gliederung CBAM Bericht

(Tabelle II) Anforderungen Detailangaben für CBAM Bericht

- Anhang II Zuordnung KN Codes Definition Herstellungsverfahren
  - Anhang IV Angaben von Daten von Betreiber an CBAM-Anmelder

### **CBAM – Arbeitshilfen**

#### <u>Default Values</u>

"Default values" bereitgestellt der Kommission können für die "Ersten drei Q-Berichte" verwendet werden

<u>Communication Template for installations</u> (Stand 06/24 (NEU))

Hiermit kann der Betreiber Angaben für den CBAM-Anmelder übermitteln. Es wird empfohlen (kein muss) dieses Template zu verwenden, da hiermit die Berechnungen gem. CBAM DVO (Art. 4 / Anhang IV) durchgeführt werden.

- <u>FAQ</u> Diverse Fragen und Antworten (englisch, Stand 02/24)
- <u>Leitfaden</u> der EU Kommission (deutsch, Stand 05/24)

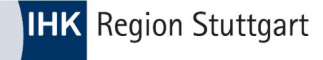

#### CBAM – Waren

- Alle in der EU ansässigen Unternehmen, die
- Eisen, Stahl, Zement, Aluminium, Elektrizität, Düngemittel, Wasserstoffe
- sowie bestimmte Vor- und nachgelagerte Produkte in reiner oder verarbeiteter Form aus Nicht-EU-Staaten importieren,
- müssen alle Importe seit 1. Oktober 2023 gesondert quartalsweise melden.
   Berichtspflichtig ist der Einführer (Zollanmelder) oder dessen indirekter Vertreter

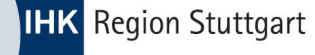

#### **CBAM meldepflichtige Warennummern**

| isammengefasste<br>arenkategorie  | KN-Code                     | Zusammengefasste<br>Warenkategorie | KN-Code des<br>Erzeugnisses | Zusammengefasste<br>Warenkategorie | KN-Code des<br>Erzeugnisses | Zusammengefasste<br>Warenkategorie | K<br>d |
|-----------------------------------|-----------------------------|------------------------------------|-----------------------------|------------------------------------|-----------------------------|------------------------------------|--------|
| brannter 1 on und Len             | im 2507 00 80               | Eisenerzsinter <sup>42</sup>       | 2601 12 00                  | Rohstahl                           | 7206, 7207,                 | A Brown Parl Street Street         | E.     |
| mentklinker                       | 2523 10 00                  |                                    |                             |                                    | 7218 und 7224               | Rohform                            | /      |
| ement                             | 2523 21 00                  |                                    |                             |                                    |                             | Aleminia                           | 7      |
|                                   |                             | Roheisen                           | 7201                        |                                    |                             | Aluminiumerzeugnisse               | 7      |
|                                   | 2523 29 00                  |                                    |                             |                                    |                             |                                    | 7      |
|                                   | 2523 90 00                  |                                    | 720544                      |                                    |                             |                                    | 7      |
| nerdezement                       | 2523 30 00                  |                                    |                             |                                    |                             |                                    | 7      |
| 6 - 1                             | KN Code day                 |                                    |                             |                                    |                             |                                    | 7      |
| usammengefasste<br>Varenkategorie | KN-Code des<br>Erzeugnisses | Ferrolegierung:<br>FeMn            | 7202 1                      |                                    |                             |                                    | /      |
| asserstoff                        | 2804 10 000                 | reinin                             |                             |                                    |                             |                                    |        |
|                                   |                             | Ferrolegierung:                    | 7202 4                      |                                    |                             |                                    |        |
| usammengefasste K                 | CN-Code des                 | FeCr                               |                             |                                    |                             |                                    |        |
| alpetersäure 2                    | 808.00.00                   | Ferrolegierung:                    | 7202 6                      |                                    |                             |                                    |        |
| appetersaure 20                   | 102.10                      | FeNi                               |                             |                                    |                             |                                    |        |
|                                   | 102 10                      | DRI                                | 7203                        | Eisen- oder                        | Hierzu gehören:             |                                    |        |
| mmoniak 28                        | 814                         |                                    |                             | Stahlerzeugnisse <sup>45</sup>     | 7205, 7208-<br>7217, 7219-  |                                    |        |
| emischte 21                       | 834 21 00 3102 3105         |                                    |                             |                                    | 7223, 7225-                 |                                    |        |
| üngemittel                        | außer 3102 10               |                                    |                             |                                    | 7229, 7301-                 |                                    |        |
| (1                                | Harnstoff) und              |                                    |                             |                                    | 7311, 7318 und              |                                    |        |
| 30                                | 105 60 00                   |                                    |                             |                                    | 7326                        |                                    |        |

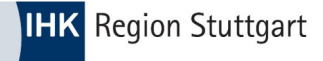

### **CBAM – Zeitpunkt**

- Zum Zeitpunkt des Importes analog Art. 85 UZK wird der CBAM ausgelöst
- Das bedeutet:
  - Abfertigung zum freien Verkehr
  - Abfertigung zur "Quasi Einfuhr" Verfahren 42 (in Deutschland)
  - Auch Waren aus der aktiven Veredelung sind meldepflichtig
- (Zeitpunkt hier, nicht die Überführung in die AV sondern Überführung nach AV -> in den freien Verkehr)

Sollten Waren nach AV wieder ausgeführt werden, ist keine Meldung abzugeben.

(D.b., keine Überführung der veredelten Ware in den freien Verkehr)

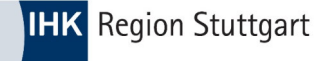

#### **CBAM – Merke:**

- Importieren Sie Waren, die
- definiert durch die Zolltarifnummer (Anhang I der CBAM GVO)
- dann sind Sie von CBAM betroffen.
- Enthalten Ihre Waren (Endprodukte) CBAM Waren jedoch erfolgt der Import nicht unter einer Zolltarifnummer gem. Anhang I, dann ist Ihre Ware
- -> nicht von CBAM betroffen

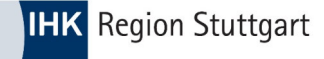

### **CBAM – Hinweis im EZT online**

#### Beispiel: ZTN – 73269098900 (Erzeugnis aus Stahl – a.n.g.)

| eingegebene Suchkriterien:                                                                         |                                                                                                    |
|----------------------------------------------------------------------------------------------------|----------------------------------------------------------------------------------------------------|
| maßgeb. Zeitpunkt:<br>Codenummer:<br>Ursprungsland:<br>Präferenzursprungsland:<br>Versendungsland: | 22.05.2024       (Endlinie)         73269098900       (Endlinie)         cn       - China         cn       - China         cn       - China |
| Suche starten                                                                                      |                                                                                                    |
| Einfuhrumsatzsteuer:<br>Warenbeschreibung:                                                         | 19 %<br>andere                                                                                                    |

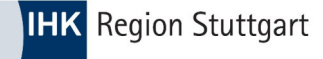

#### **CBAM – Hinweis im EZT online**

Beispiel: ZTN – 73269098900 (Erzeugnis aus Stahl – a.n.g.)

| MN-Schl. | Maßnahmeart                                                                 | Maßnahmen                               | Beginn     | Ende       | Ordnungs.Nr. | Weitere Informationen                                           |
|----------|-----------------------------------------------------------------------------|-----------------------------------------|------------|------------|--------------|-----------------------------------------------------------------|
| 705      | Güter, die zu Folter oder Repression verwendet werden können, Einfuhrverbot | Weitere Informationen siehe Bedingungen | 20.02.2019 | -          | -            | Länderausschluss<br>Bedingungen<br>Rechtsvorschrift<br>Fußnoten |
| 714      | Einfuhrkontrolle                                                            | Weitere Informationen siehe Bedingungen | 03.04.2017 | -          | -            | Länderausschluss<br>Bedingungen<br>Rechtsvorschrift<br>Fußnoten |
| 763      | Einfuhrkontrolle                                                            | Weitere Informationen siehe Bedingungen | 19.12.2023 | 30.06.2024 | -            | Länderausschluss<br>Bedingungen<br>Rechtsvorschrift<br>Fußnoten |
| 775      | Schaffung eines CO2-Grenzausgleichssystems                                  | -                                       | 01.10.2023 | 31.12.2025 | -            | Länderausschluss<br>Rechtsvorschrift<br>Fußnoten                |

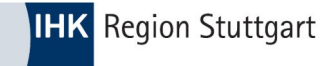

### **CBAM Erfahrungen**

- Hauptproblem:
   Verlässliche Informationen zu Emissionen erhalten
- Kein großer Unterschied zwischen den Ursprungsländern
- 50 Tonnen-Schwelle wäre sehr
   wichtig, Nutzung der Zollanmeldung
   auch

2. Beschaffung von ausländischen Emissionsdaten: Haben Sie Echtdaten von Ihren Lieferanten erhalten?

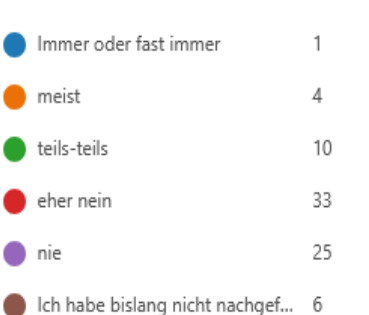

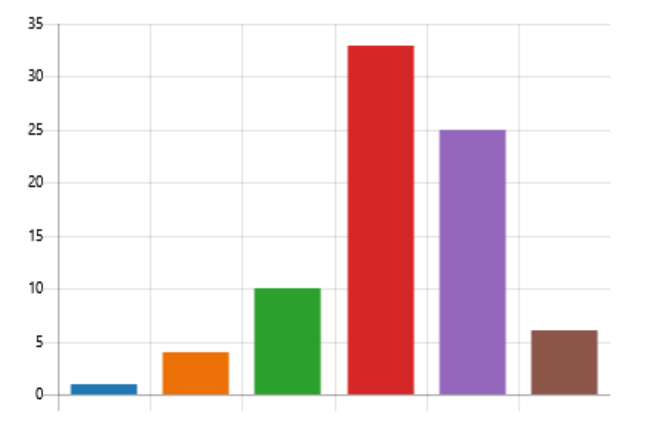

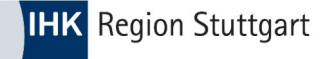

### Der Login zum CBAM Portal...

#### • 1.) BuG Portal DE-Zollverwaltung -> Login mit ELSTER

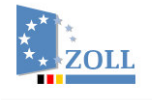

English 🖸 Gebärdensprache 🛛 🕸 Leichte Sprache 🛛 ? Hilfe

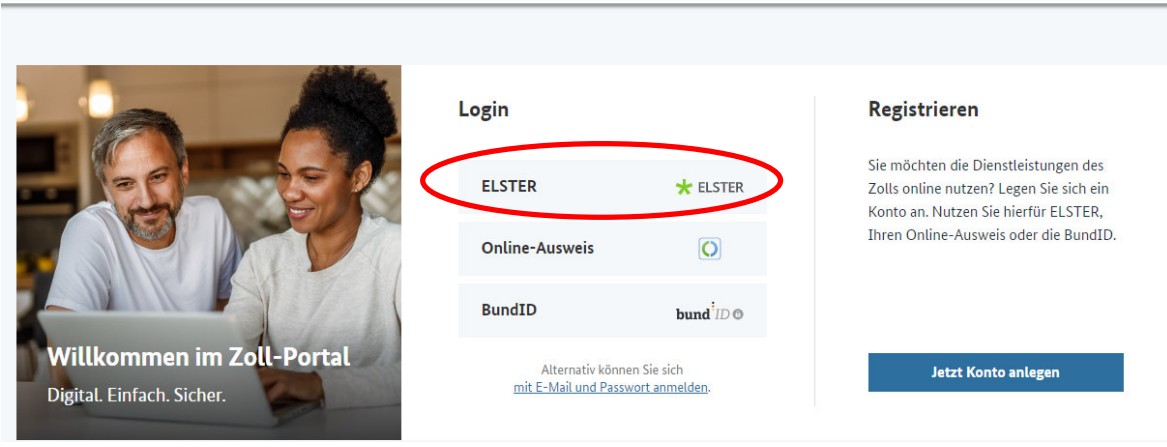

Zoll-Portal | Anmeldung und Registrierung

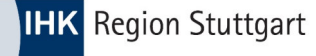

### Der Login zum CBAM Portal...

#### 2.) Dienstleistung -> "CBAM Portal" hinzufügen

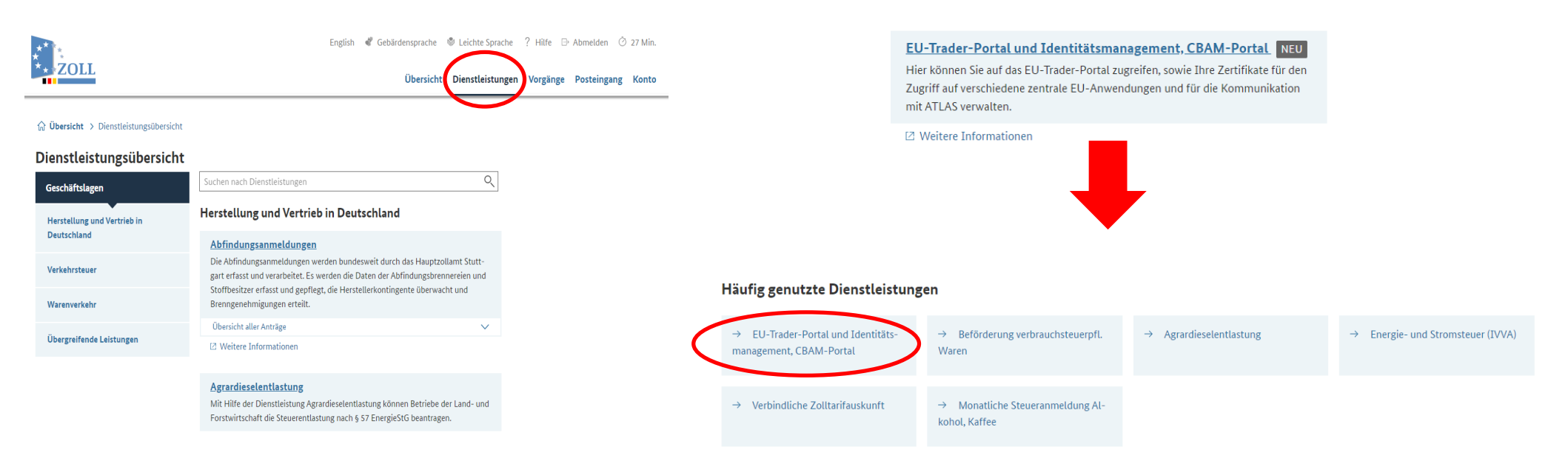

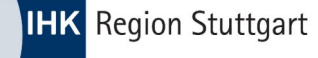

### Der Login zum CBAM Portal...

EU-Trader-Portal und Identitätsmanagement Startseite

ndungen

Zertifikate verwalten

dern oder löschen

Hier können Sie Ihre Signaturzertifikate hochladen, än-

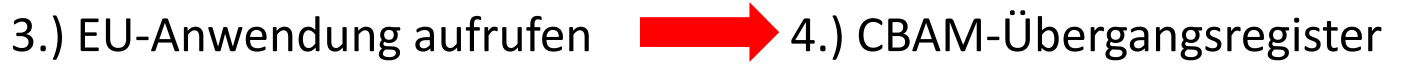

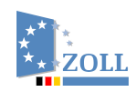

EU-Anwendungen aufrufen

Hier können Sie in die zentralen EU-A

Hier können Sie Ihre eingerichteten Vollmachten

English 🗳 Gebärdensprache 🕅

Übersicht

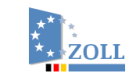

English 🕊 Gebärdensprache 🔮 Leichte Sprache 🧧 Hilfe 🕞 Abmelden 🙆 29 Min

Übersicht Dienstleistungen Vorgänge Posteingang Konto

#### **EU-Anwendungen**

CBAM-Übergangsregister Das CBAM-Portal für Unternehmer ist für b pflichtige Anmelder der Zugangspunk CRAM rg zur Vorlage der CBAM-Be-Übergan richte und zum Empfang von Mitteilungen genutzt.

#### IP Enforcement Portal (IPEP) Die EU-Plattform zur Verwaltung von Anträgen auf Tä-

tigwerden (AFA) der Zollbehörden und zur Bearbeitung von Angelegenheiten zur Durchsetzung von Rechten des geistigen Eigentums.

Generic Trader Portal (GTP) Zentrale EU-Anwendungen (Generic Trader Portal)

#### ICS2 STI-STP

Das Import Control System 2 (ICS2) ist das IT-System der EU, mit dem Daten zu allen Waren, die in die EU eingeführt werden, vor ihrer Ankunft mittels der Entry

strument um Anträge und Entscheidungen mit unionsweiter Geltung zu bearbeiten und zu verwalten.

Das System Zollentscheidungen ist ein wesentliches In-

Summary Declaration (ENS) erfasst werden

Zollentscheidungen

© IHK Region Stuttgart / 22.04.2025 / Folie 18

Vollmachten

verwalten.

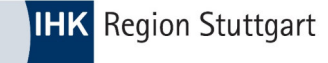

#### **TAXUD** Authentifizierungsportal der EU

|                                         | TAXUD-AUTHENTIFIZIERUNGSPORTAL                                                                                     |   |
|-----------------------------------------|----------------------------------------------------------------------------------------------------|---|
| European<br>Commission                  | UUM&DS                                                                                                    |   |
| Europäische Kommission > TAXUD-Authenti | fizierungsportal                                                                                                   |   |
|                                         | Woher kommen Sie?<br>(Where Are You From? - WAYF)                                                                  |   |
|                                         | Wählen Sie den Bereich der Anwendung aus, für den Si<br>den Zugang beantragen                                      |   |
|                                         | Zoll                                                                                                    | ~ |
|                                         | Wählen Sie das Land aus, in dem Sie authentifiziert<br>werden möchten                                              |   |
|                                         | Germany                                                                                                    | ~ |
|                                         | Wählen Sie die Art des Akteurs aus                                                                                 |   |
|                                         | Wirtschaftsbeteiligter                                                                                             | × |
|                                         | Ich handle im Namen von:                                                                                           |   |
|                                         | <ul> <li>mir selbst</li> </ul>                                                                                     |   |
|                                         | der folgenden (natürlichen oder juristischen) Person mit:                                                          |   |
|                                         | Ich gebe mein Einverständnis, dass mein Identitätsprofil<br>angefordert und mit UUM&DS und dem Zoll-EIS geteilt wi |   |
|                                         | Abschicken                                                                                                    |   |

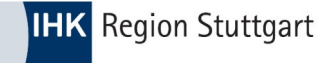

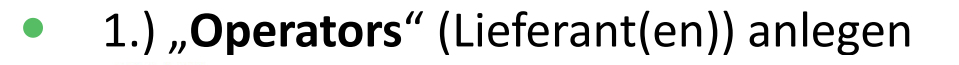

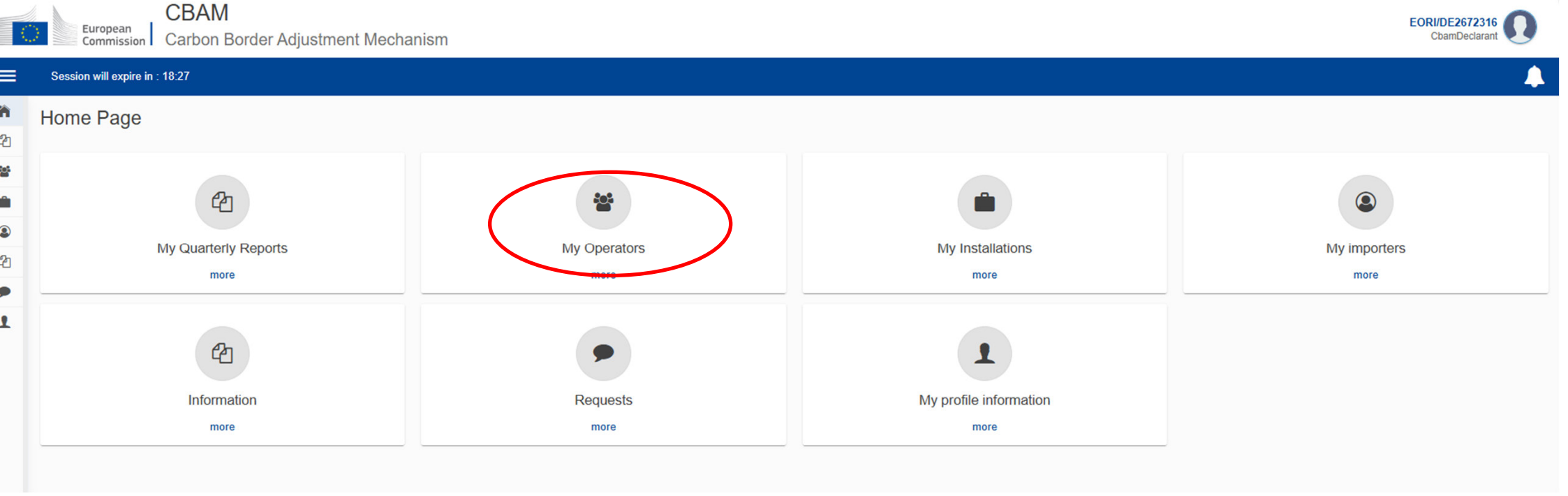

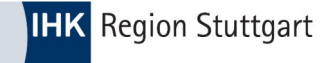

#### • 1.) "**Operators**" (Lieferant(en)) anlegen

|          | CBAM<br>European<br>Commission Carbon Border Adjustr | nent Mechanism  |                |        | EORI/DE ChamDeclarant |
|----------|------------------------------------------------------|-----------------|----------------|--------|-----------------------|
| ≡        |                                                      |                 |                |        | <b>_</b>              |
| <b>ስ</b> | Operators registry                                   |                 |                |        | Create an operator    |
| *        | Operator ID 🔺                                        | Operator name 💠 | Country code 🗘 | City 🗢 | Actions               |
| ۹        |                                                      |                 |                |        |                       |
| 42<br>•  | Items per page 10 💌                                  |                 |                |        | K ( )                 |
| 1        |                                                      |                 |                |        |                       |

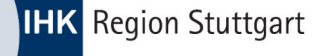

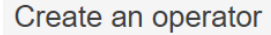

| Operator ID *                    |                 |
|----------------------------------|-----------------|
| Jiangsu CN 1                     | L <sup>80</sup> |
| Operator name *                  | 1               |
| Jiangsu Liancheng Precision Ltd. | Ľ               |
| Address<br>Country code *        |                 |
| CN - China                       | ~               |
| Sub-division                     | 3               |
|                                  |                 |
| City*                            | 1               |
| Jiangyn, Jiangsu                 |                 |
| Street                           | F               |
| Fengyuan Road                    | 2               |
| Street additional line           | 82              |
| Xinquiao                         | 02              |
| Number                           |                 |
| 7                                | 34              |
| Postcode                         | 17              |
|                                  |                 |
| P.O. Box                         | 70              |
|                                  |                 |

Hier müssen Sie diese Pflichtfelder ausfüllen:

• "Operator ID (die ID ist eine benutzerdefinierte Bezeichnung)"

Cancel

Create

- "Operator name"
- "Country code"
- "Name"
- "E-Mail"
- "Phone number"

| Contact details     | ^   |
|---------------------|-----|
| Name *              | 84  |
| Mr. Xi              |     |
| E-mail*             | 237 |
| example@example.com |     |
| Phone number *      |     |
| 123456789           |     |

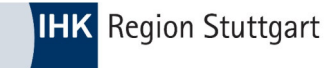

|                 | European<br>Commission | CBAM<br>Carbon Border Adjustment Mec | hanism                           |                | EORI/D           | E679049461043<br>CbamDecla | 840 🚺    |
|-----------------|------------------------|--------------------------------------|----------------------------------|----------------|------------------|----------------------------|----------|
| =               |                        |                                      |                                  |                |                  |                            | 4        |
| <b>ስ</b>        | Operators registry     |                                      |                                  |                |                  | Create an                  | operator |
| **<br>•••<br>•• | Operator ID 🔺          |                                      | Operator name \$                 | Country code 🗢 | City \$          | Actions                    |          |
| 42<br>•         | Jiangsu CN 1           |                                      | Jiangsu Liancheng Precision Ltd. | CN             | Jiangyn, Jiangsu | / 1                        |          |
| 1               | Showing 1–1 of 1       | •                                    |                                  |                |                  | H 4                        | ► H      |

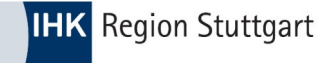

• 2.) "Installations" (Anlagenbetreiber) anlegen

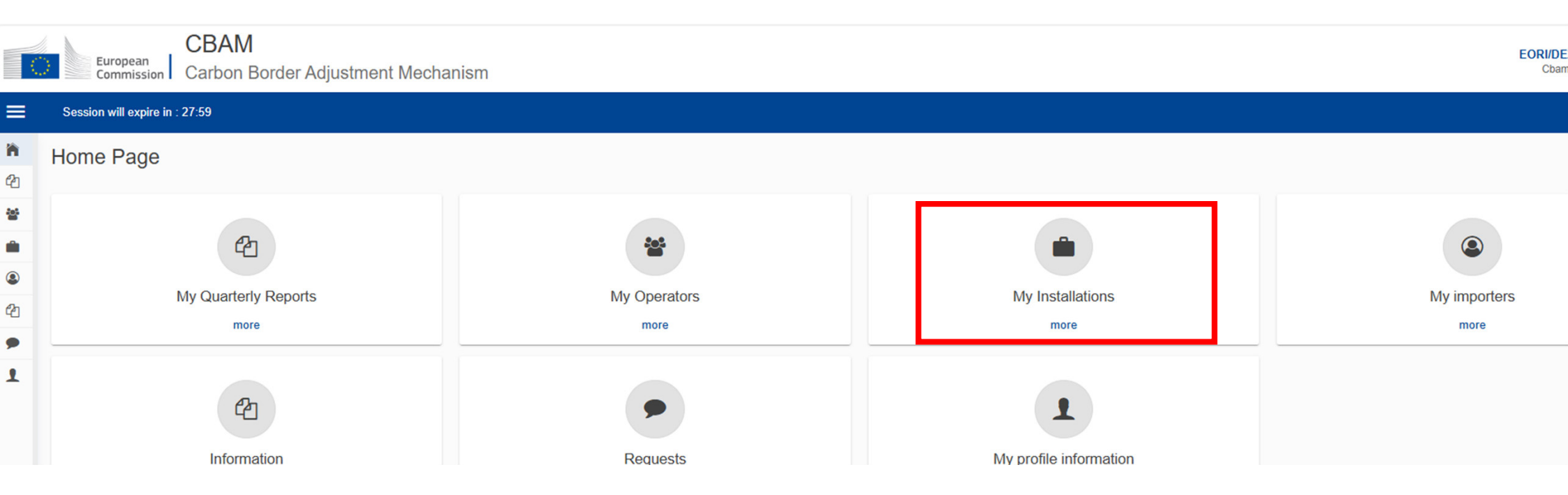

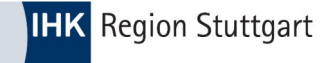

#### • 2.) "Installations" (Anlagenbetreiber) anlegen

| 0              | CBAM<br>Commission Carbon Border Adjus | tment Mechanism     |                             |         | EORI/DE CbamDeclarant  |
|----------------|----------------------------------------|---------------------|-----------------------------|---------|------------------------|
| ≡              |                                        |                     |                             |         | <b>(</b>               |
| <b>බ</b><br>අප | Installations registry                 |                     |                             |         | Create an installation |
| **             | Installation ID *                      | Installation name 🗢 | Country of establishment \$ | City \$ | Actions                |
| ٩              |                                        |                     |                             |         |                        |
| 42<br>•        | Items per page 10 🔻                    |                     |                             |         | к ∢ ⊁ и                |

### Installation anlegen

| Create an installation                |      |
|---------------------------------------|------|
| Installation ID *                     | _    |
| 001 Jiangsu CN                        | 3    |
| Installation name *                   |      |
| Jiangsu Installation CN               | 47   |
| Address<br>Country of establishment * |      |
| CN - China                            | ~    |
| Sub-division                          | 35   |
|                                       |      |
| City                                  | [18] |
| Jiangyin, Jiangsu                     |      |
| Street                                | 57   |
| Fengyuan Road                         | T    |
| Street additional line                |      |
| Xinqiao                               | T    |
| Number                                | 1341 |
| 7                                     |      |
| Postcode                              | (12) |
|                                       |      |
| P.O. Box                              | (ac) |
|                                       |      |
| Plot or parcel number                 |      |
|                                       | 10   |
|                                       |      |
| UNLOCODE                              |      |
| CN Type to search UNLOCODE            |      |
| Coordinate latitude (N-S)             | 17   |
|                                       | Т    |
| Coordinate longitude (E-W)            | 17   |
|                                       |      |
| Type of coordinates                   |      |
|                                       | ~    |

Hier müssen Sie diese Pflichtfelder ausfüllen:

- "Installation ID (die ID ist eine
- benutzerdefinierte Bezeichnung)"
- "Installation name"
- "Country of establishment"

Sobald Sie alle notwendigen Daten erfasst haben, klicken Sie auf den blau hinterlegten Text "Search in third country installation operators registry"

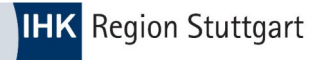

Create an installation

| Installation ID *                     |        |
|---------------------------------------|--------|
| 001 Jiangsu CN                        |        |
| Installation name *                   |        |
| Jiangsu Installation CN               | L      |
| Address<br>Country of establishment * |        |
| CN - China                            | ~      |
| Sub-division                          |        |
|                                       | L      |
| City                                  |        |
| Jiangyin, Jiangsu                     |        |
| Street                                |        |
| Fengyuan Road                         |        |
| Street additional line                |        |
| Xinqiao                               |        |
| Number                                |        |
| 7                                     | ~      |
| Postcode                              |        |
|                                       |        |
| P.O. Box                              |        |
|                                       |        |
| Plot or parcel number                 |        |
|                                       | ч<br>- |
|                                       |        |
| UNLOCODE                              |        |
| CN Type to search UNLOCODE            |        |
| Coordinate latitude (N-S)             |        |
|                                       | ~      |
| Coordinate longitude (E-W)            |        |
|                                       |        |
| Type of coordinates                   |        |
|                                       | ~      |

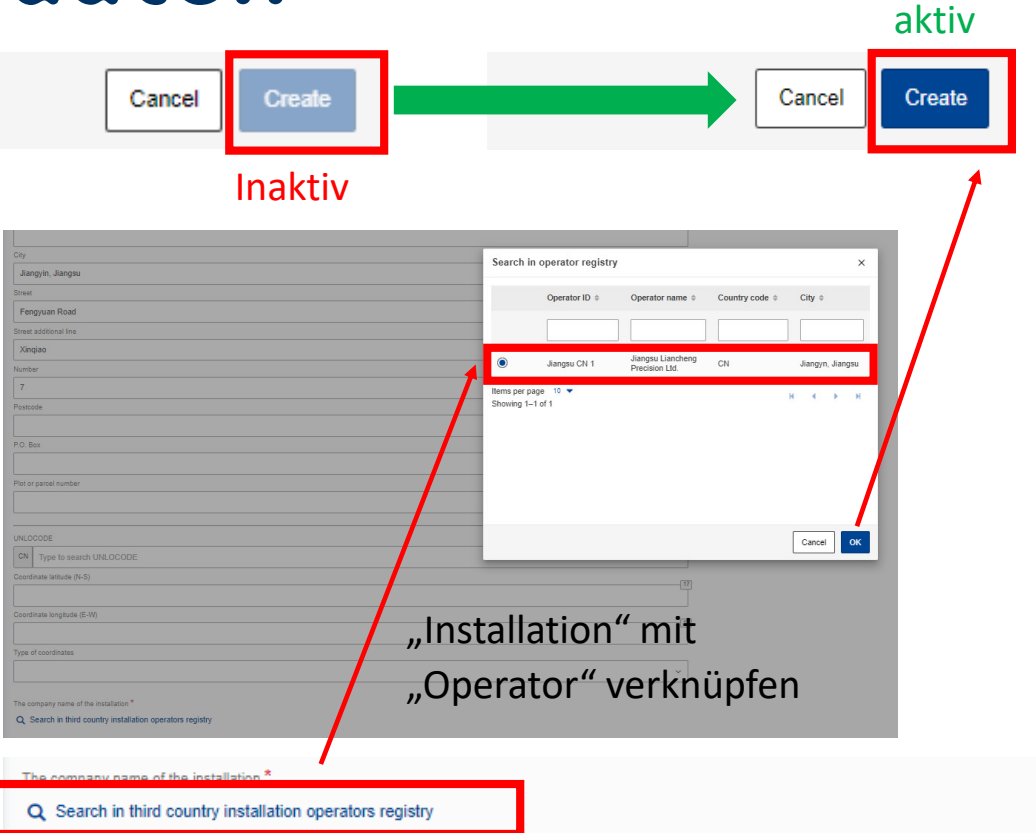

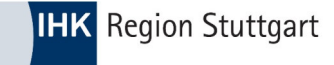

| C             | European<br>Commission Carbon Border Adjustment Mechanism |                         |                            | E                 | ORI/DE Coamueciarant   |
|---------------|-----------------------------------------------------------|-------------------------|----------------------------|-------------------|------------------------|
| =             |                                                           |                         |                            |                   |                        |
| <b>ක</b><br>ආ | Installations registry                                    |                         |                            |                   | Create an installation |
| **<br>•       | Installation ID *                                         | Installation name ¢     | Country of establishment + | City ¢            | Actions                |
| 2<br>•        | 001 Jiangsu CN                                            | Jiangsu Installation CN | CN                         | Jiangyin, Jiangsu | Z 1                    |
| 1             | Showing 1–1 of 1                                          |                         |                            |                   | н « > н                |

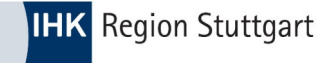

#### • 3.) "My profile information"anlegen

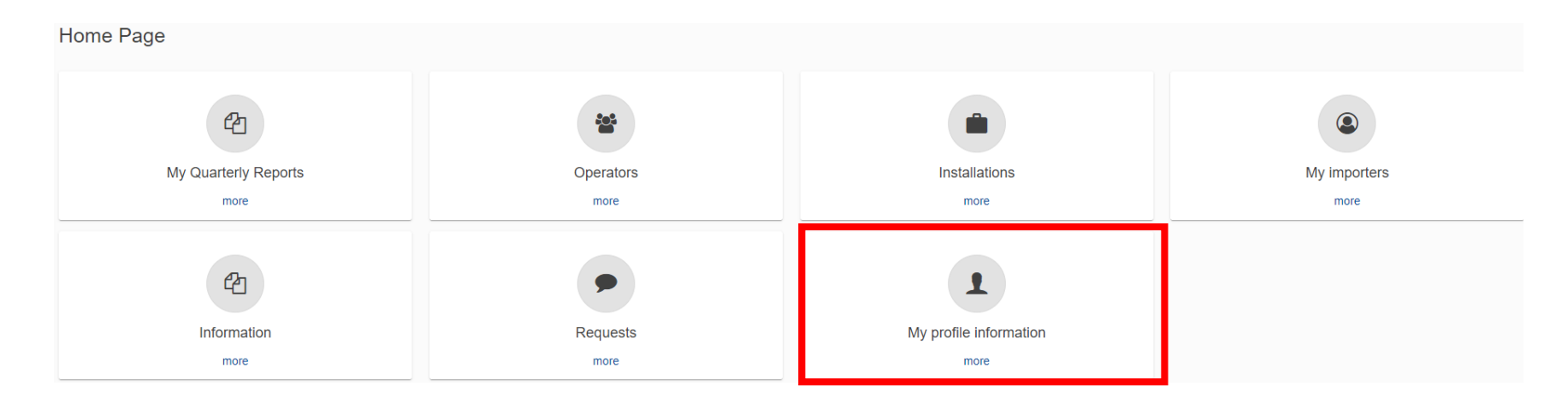

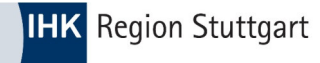

#### My profile information

| Logged-In User Information                                                                                                    |                       | Declarant Information                                                                                                    |                                 |      |
|----------------------------------------------------------------------------------------------------|-----------------------|----------------------------------------------------------------------------------------------------|---------------------------------|------|
| Full Name     Image: Country       Country     Image: Country       E-mail Address     Image: Country       Legal Name     Image: Country |                       | Type of Person<br>Identification Type<br>Identification Number<br>Full Name<br>Street and Number<br>Post Code<br>City<br>Country<br>E-mail Address | Legal Person<br>EORI<br>DE<br>I |      |
|                                                                                                    |                       | Contact details                                                                                                    |                                 | Edit |
| Contact details                                                                                                    | Cance Save            | Context r crson Full Name *                                                                                                    |                                 |      |
| Contact Person Full Name *                                                                                                    | Herr Beispiel         | Phone *                                                                                                    |                                 |      |
| Phone *                                                                                                    | +4921365478           | E-mail Address *                                                                                                    |                                 |      |
| E-mail Address *                                                                                                    | beispiel@beispiel.com |                                                                                                    |                                 |      |

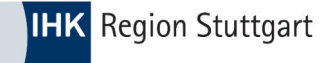

• 4.) "My Quarterly Reports" (CBAM-Bericht) anlegen

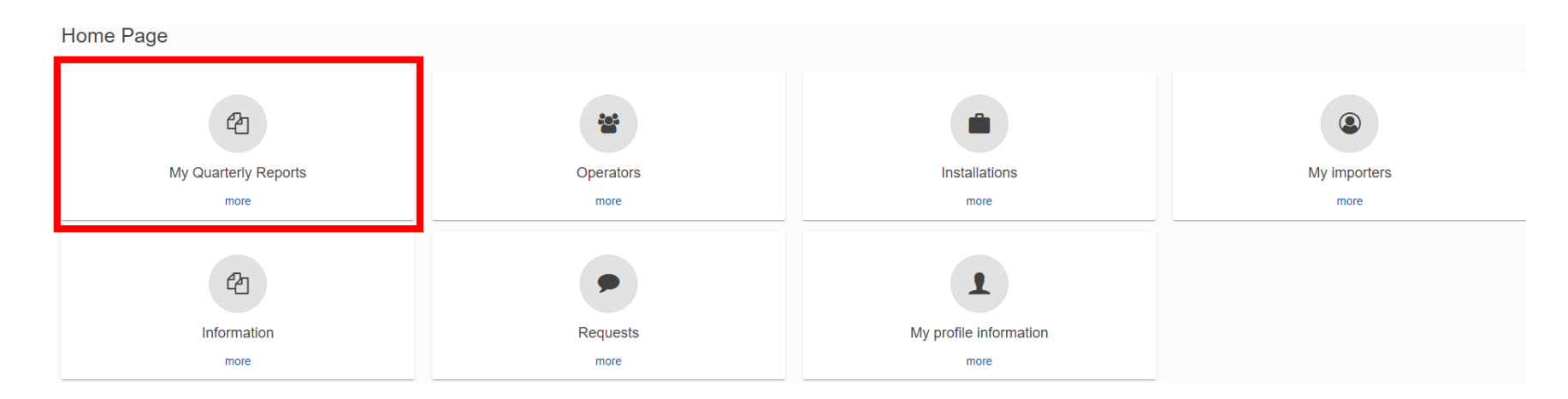

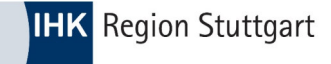

#### • Beispiel: Bericht für Q4/2023:

| My Quarterly Reports |        |               |         |               |                     |                            |
|----------------------|--------|---------------|---------|---------------|---------------------|----------------------------|
| Quarter ≑            | Year 🗸 | Last edited 💠 | State 🗘 | Report        | Invalidated Reports | Actions                    |
|                      |        |               |         |               |                     |                            |
| Q1                   | 2024   |               |         | Not Added yet |                     |                            |
| Q4                   | 2023   |               |         | Not Added yet |                     | Request delayed submission |

Items per page 10 
Showing 1–2 of 2

н н м

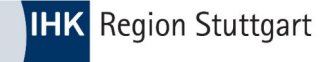

• Grund für die **verspätete Abgabe**: By Declarant / technical error

|                                          | Not Added yet |
|------------------------------------------|---------------|
| Request delayed submission               | ×             |
| Delayed Submission Reason *              |               |
| Requested by Declarant (technical error) | ~             |
| Justification for the delay *            |               |
| Technical error on EU Trader Homepage    |               |
|                                          |               |
|                                          | Cancel OK     |
|                                          |               |

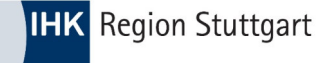

| 0        | European<br>Commission                | CBAM<br>Carbon Border Adjustment Mechanis | m             |         |               |                     | EORI/DE CbamDe | clarant |
|----------|---------------------------------------|-------------------------------------------|---------------|---------|---------------|---------------------|----------------|---------|
| ≡        |                                       |                                           |               |         |               |                     |                |         |
| n Con    | My Quarterly Repor                    | ts                                        |               |         |               |                     |                |         |
| *        | Quarter \$                            | Year 🗸                                    | Last edited 🖨 | State ≑ | Report        | Invalidated Reports | Actions        |         |
| <b>Î</b> |                                       |                                           |               |         |               |                     |                |         |
| ආ        | Q1                                    | 2024                                      |               |         | Not Added yet |                     |                |         |
| •        | Q4                                    | 2023                                      |               |         | Not Added yet |                     | Create Upload  | 1       |
| 1        | Items per page 10<br>Showing 1–2 of 2 | •                                         |               |         |               |                     | н ч            | ► H     |
|          |                                       |                                           |               |         |               |                     |                |         |
|          |                                       |                                           |               |         |               |                     |                |         |
|          |                                       |                                           |               |         |               |                     |                |         |

| ≡        |                                               |       |                               |                         |                 |                                         |                             |                 |                        |                     |            |                        |        |         |          |                                       |
|----------|-----------------------------------------------|-------|-------------------------------|-------------------------|-----------------|-----------------------------------------|-----------------------------|-----------------|------------------------|---------------------|------------|------------------------|--------|---------|----------|---------------------------------------|
| <b>ስ</b> | Draft report ID<br>Draft-2023-Q4              |       | 1                             | Submission<br>12/04/202 | due date:<br>24 |                                         |                             |                 |                        |                     |            |                        | Cancel | Preview | Validate | Save as draft Submi                   |
| **       | Reporting declarant NCA<br>Beispielfirma DE00 | 00004 | Reporting Period<br>2023 - Q4 | Report ID<br>-          | Issue date<br>- | State Goods import<br>0                 | ed Total emissio<br>0 t CO2 | ins             |                        |                     |            |                        |        |         |          | Additional information<br>Add remarks |
|          | Header info                                   |       |                               |                         |                 | Header info                             | _                           |                 |                        |                     |            |                        |        |         |          |                                       |
| ĉ        | Goods imported                                |       |                               |                         |                 | Reporting declara                       | nt Importer                 | Indirect Custom | ns Representative      | Competent authority | Signatures |                        |        |         |          |                                       |
| •        |                                               |       |                               |                         |                 | Name *                                  |                             | 57              | Identification numbe   | r                   | 0          | Role *                 |        |         |          |                                       |
| I        |                                               |       |                               |                         |                 | Address                                 |                             |                 | DE                     |                     |            | Importer for all Goods | ~      |         |          |                                       |
|          |                                               |       |                               |                         |                 | Member State of establi<br>DE - Germany | shment                      | ~               | Sub-division           |                     | 35         | City *<br>Beispiel     | 27     |         |          |                                       |
|          |                                               |       |                               |                         |                 | Street                                  |                             | 70              | Street additional line |                     | 70         | Number<br>99           | 33     |         |          |                                       |
|          |                                               |       |                               |                         |                 | Postcode                                |                             |                 | P.O. Box               |                     | [70]       |                        |        |         |          |                                       |

Als Erstes erscheint der "Header". Im Header sind **Informationen über den Ersteller des CBAM-Berichts** einzufügen

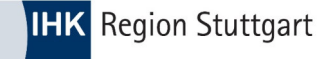

| = |                                      |                 |                               |                |             |       |                                                   |                                                                                                    |        |         |          | <b>_</b>                              |
|---|--------------------------------------|-----------------|-------------------------------|----------------|-------------|-------|---------------------------------------------------|----------------------------------------------------------------------------------------------------|--------|---------|----------|---------------------------------------|
| ñ | Draft report ID                      |                 |                               | Submissio      | n due date: |       |                                                   |                                                                                                    | Cancel | Preview | Validate | Save as draft Submit                  |
| 2 | Draft-2023-Q4                        |                 | 1                             | 12/04/20       | )24         |       |                                                   |                                                                                                    | Cuntor |         | Fundato  |                                       |
| * | Reporting declarant<br>Beispielfirma | NCA<br>DE000004 | Reporting Period<br>2023 - Q4 | Report ID<br>- | Issue date  | State | Goods imported<br>0                               | Total emissions<br>0 t CO2                                                                                                    |        |         |          | Additional information<br>Add remarks |
| Ê | Header info                          |                 |                               |                |             | Head  | er info                                           |                                                                                                    |        |         |          |                                       |
| ٩ |                                      |                 |                               |                |             |       |                                                   |                                                                                                    |        |         |          |                                       |
| ත | Goods imported                       |                 |                               |                |             | кер   | orting declaran                                   | importer indirect Customs Representative Competent autnority Signatures                                                                     |        |         |          |                                       |
| • |                                      |                 |                               |                |             | D     | nporter is defined here<br>eclarant acts as impor | at will be applied for every good item. If the report includes multiple importers, they need to be defined separately for each good.<br>ter |        |         |          |                                       |
| 1 |                                      |                 |                               |                |             | 60    |                                                   |                                                                                                    |        |         |          |                                       |

Es stehen folgende Auswahlmöglichkeiten zur Verfügung

- "Importer of all Goods"
- "Representative for all Goods"
- "Importer for some Goods/Representative for some Goods"

Wählen Sie den Reiter "Importer" oder den Reiter "Representative", um anzugeben, ob Sie Einführer der CBAM-Ware oder indirekter Zollvertreter sind. Die Reiter für Einführer und Zollvertreter sind nahezu ident. Sollten Sie im Feld "Declarant acts as Importer/Representative" einen Haken setzen, werden Sie bei jedem deklarierten Gut als Einführer angesehen. Sollte es unterschiedliche Einführer geben, weisen Sie diese mit dem Button "Add Importer" einzelnen CBAM-Waren zu. Sollten Sie als indirekter Zollvertreter agieren, besteht auch die Möglichkeit pro CBAM-Ware einen "Importer" zu hinterlegen

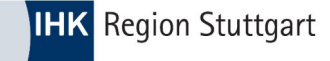

| =   |                                               |       |                               |           |                 |             |                                                  |                                                                                                    |        |         |          | <b></b>                               |
|-----|-----------------------------------------------|-------|-------------------------------|-----------|-----------------|-------------|--------------------------------------------------|----------------------------------------------------------------------------------------------------|--------|---------|----------|---------------------------------------|
| ñ   | Draft report ID                               |       |                               | Submissio | n due date:     |             |                                                  |                                                                                                    | Cancel | Preview | Validate | Save as draft Submit                  |
| ආ   | Draft-2023-Q4                                 |       | 1                             | 12/04/20  | )24             |             |                                                  |                                                                                                    |        |         |          |                                       |
| 205 | Reporting declarant NCA<br>Beispielfirma DE00 | 00004 | Reporting Period<br>2023 - Q4 | Report ID | Issue date<br>- | State       | Goods imported<br>0                              | Total emissions<br>0 t CO2                                                                                                    |        |         |          | Additional information<br>Add remarks |
|     | Header info                                   |       |                               |           |                 | Head        | er info                                          |                                                                                                    |        |         |          |                                       |
| ٩   |                                               |       |                               |           |                 |             |                                                  |                                                                                                    |        |         |          |                                       |
| 2   | Goods imported                                |       |                               |           |                 | кер         | orting declarant                                 | Competent authority Signatures                                                                                                    |        |         |          |                                       |
| •   |                                               |       |                               |           |                 | f in<br>sep | direct customs represe<br>arately for each good. | entative is defined here it will be applied for every good item. If the report includes multiple indirect customs representatives, they need to be defined |        |         |          |                                       |
| -   |                                               |       |                               |           |                 | D           | eclarant acts as Indire                          | ect Customs Representative                                                                                                    |        |         |          |                                       |
| T   |                                               |       |                               |           |                 | Add I       | ndirect Customs Repr                             | esentative                                                                                                    |        |         |          |                                       |

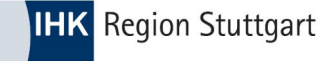

| ≡  |                                      |                 |                               |           |                 |                 |                     |                                                                         |        |         |          | <b>A</b>                              |
|----|--------------------------------------|-----------------|-------------------------------|-----------|-----------------|-----------------|---------------------|-------------------------------------------------------------------------|--------|---------|----------|---------------------------------------|
| ñ  | Draft report ID                      |                 |                               | Submissio | n due date:     |                 |                     |                                                                         | Cancel | Preview | Validate | Save as draft Submit                  |
| ආ  | Draft-2023-Q4                        |                 | 1                             | 12/04/20  | )24             |                 |                     |                                                                         |        |         |          |                                       |
| ** | Reporting declarant<br>Beispielfirma | NCA<br>DE000004 | Reporting Period<br>2023 - Q4 | Report ID | Issue date<br>- | State           | Goods imported<br>0 | Total emissions<br>0 t CO2                                              |        |         |          | Additional information<br>Add remarks |
| Ê  | Header info                          |                 |                               |           |                 | Head            | ler info            |                                                                         |        |         |          |                                       |
| 8  |                                      |                 |                               |           |                 | -               |                     |                                                                         |        |         |          |                                       |
| ත  | Goods imported                       |                 |                               |           |                 | Rep             | orting declarant    | Importer Indirect Customs Representative Competent authority Signatures |        |         |          |                                       |
| •  |                                      |                 |                               |           |                 | Comp<br>Referen | etent authority     |                                                                         |        |         |          |                                       |
| 1  |                                      |                 |                               |           |                 | DE0             | 00004               | 120                                                                     |        |         |          |                                       |

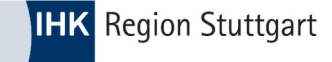

| =   |                                      |                 |                               |                |                 |                  |                                                                                                    |                                                                                             |                                                                                                    |                                                                                                    |                                                                                       |                                                                             |                                   |                                      | <b>_</b>                                                       |
|-----|--------------------------------------|-----------------|-------------------------------|----------------|-----------------|------------------|----------------------------------------------------------------------------------------------------|---------------------------------------------------------------------------------------------|----------------------------------------------------------------------------------------------------|----------------------------------------------------------------------------------------------------|---------------------------------------------------------------------------------------|-----------------------------------------------------------------------------|-----------------------------------|--------------------------------------|----------------------------------------------------------------|
| ñ   | Draft report ID                      |                 |                               | Submissio      | on due date:    |                  |                                                                                                    |                                                                                             |                                                                                                    |                                                                                                    |                                                                                       | Cancel                                                                      | Preview                           | Validate                             | Save as draft Submit                                           |
| ආ   | Draft-2023-Q4                        |                 | 1                             | 12/04/2        | 024             |                  |                                                                                                    |                                                                                             |                                                                                                    |                                                                                                    |                                                                                       | ouncer                                                                      | Trevien                           | Validate                             | ouve us didit                                                  |
| 105 | Reporting declarant<br>Beispielfirma | NCA<br>DE000004 | Reporting Period<br>2023 - Q4 | Report ID<br>- | Issue date<br>- | State            | Goods imported<br>0                                                                                  | Total emissions<br>0 t CO2                                                                  |                                                                                                    |                                                                                                    |                                                                                       |                                                                             |                                   |                                      | Additional information<br>Add remarks                          |
| Ê   | Header info                          |                 |                               |                |                 | Head             | ler info                                                                                             |                                                                                             |                                                                                                    |                                                                                                    |                                                                                       |                                                                             |                                   |                                      |                                                                |
| ٩   |                                      |                 |                               |                |                 |                  |                                                                                                    |                                                                                             |                                                                                                    |                                                                                                    |                                                                                       |                                                                             |                                   |                                      |                                                                |
| 2   | Goods imported                       |                 |                               |                |                 | Rep              | orting declarant                                                                                     | Importer II                                                                                 | ndirect Customs Representative                                                                                                    | Competent authority Signat                                                                                                    | tures                                                                                 |                                                                             |                                   |                                      |                                                                |
| •   |                                      |                 |                               |                |                 | Repor<br>Date of | t confirmation                                                                                       |                                                                                             | Place of signature                                                                                                    | *                                                                                                    | Signature (Full Name)*                                                                |                                                                             | Position of pe                    | erson sianina *                      |                                                                |
| 1   |                                      |                 |                               |                |                 | 20/03            | 3/2024                                                                                               |                                                                                             | Beispielort                                                                                                    |                                                                                                    | Herr Beispiel                                                                         |                                                                             | Manager                           | of customs glo                       | bal                                                            |
|     |                                      |                 |                               |                |                 |                  | ertify that to the best<br>onfirm that the data a<br>tablishing a carbon be<br>irposes of the carbon | of my knowledge the<br>ind information provio<br>order adjustment me<br>border adjustment m | information provided on this form and<br>ded in this CBAM Report are to be use<br>chanism, Commission Implementing R<br>echanism during the transitional perior | attachments is accurate and complete.<br>d and shared between the EU commission a<br>egulation (EU) 2023/1773 laying down the r<br>I, and Union or national law. | and Competent Authorities in accordance<br>ules for the application of Regulation (El | e with Regulation (EU) 2023/956 of t<br>J) 2023/956 of the European Parliar | he European Pa<br>nent and of the | arliament and of<br>Council as regar | the Council of 10 May 2023<br>ds reporting obligations for the |

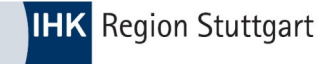

#### **CBAM Portal – Ware anlegen**

Ware anlegen – "Add a good"

| ≡  |                                                                                                    |                                  |                                              |                   |            |            |                               | 🔔 🔔                                   |
|----|----------------------------------------------------------------------------------------------------|----------------------------------|----------------------------------------------|-------------------|------------|------------|-------------------------------|---------------------------------------|
| 'n | Draft report ID                                                                                                | Submission due date:             |                                              |                   |            |            | Cancel Preview Validate       | Save as draft Submit                  |
| 2  | Draft-2023-Q4                                                                                                  | 12/04/2024                       |                                              |                   |            |            |                               |                                       |
|    | Reporting declarant         NCA         Reporting I           Beispielfirma         DE000004         2023 - Q4 | Period Report ID Issue date<br>4 | State Goods imported Total emi-<br>0 0 t CO2 | sions             |            |            |                               | Additional information<br>Add remarks |
|    | Hooder info                                                                                                    |                                  |                                              |                   |            |            |                               |                                       |
| ٩  |                                                                                                    |                                  | Goods imported                               |                   |            |            |                               | Add a good                            |
| ص  | Goods imported                                                                                                 |                                  | CN code *                                    | Country of origin | Importor A | Quantity * | Goode imported total opiesion | e + Actione                           |
| •  | Add a good                                                                                                    |                                  | Ch code +                                    | Country of this   | importer 🔹 | Quantity + |                               |                                       |
| 1  |                                                                                                    |                                  |                                              |                   |            |            |                               |                                       |
|    |                                                                                                    |                                  | Items per page 10 💌                          |                   |            |            |                               | н к э н                               |

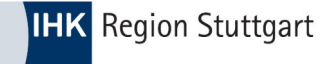

#### **CBAM Portal – Ware anlegen**

#### • HS-No: 7326 90 98 – COO: CN

| Goods impo<br>73269098                            | ted                  |          |                                                 |                                                                                                    | Back | Validate | Save  |
|---------------------------------------------------|----------------------|----------|-------------------------------------------------|----------------------------------------------------------------------------------------------------|------|----------|-------|
| CN code<br>73269098                               | Country of origin CN | Quantity | Goods imported total emissions $\boldsymbol{0}$ |                                                                                                    |      |          |       |
| Header info<br>Goods imp<br>Add a good            | orted                |          |                                                 | Goods imported 73269098 Indirect Customs Representative Goods imported Supplementary Commodity HS sub-heading code * CN code * Description of goods *                                                 |      |          | (507) |
| 1.732690<br>  0 Tonnes<br>0 emissions<br>Add an e | 98   CN              |          |                                                 | 732690 - Other articles of iron or steel; Forged ×     98 - Other     Other       Country of origin<br>Country code *         CN - China        Imported quantity per customs procedure       Add new |      |          |       |

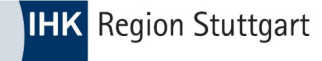

### **CBAM Portal – Zollverfahren**

Import mit Zollanmeldung zum freien Verkehr – Verfahren 40 (00)

| 1. Requested procedure: 40   Area of import: EU                                      |                                                                    |                |                                                                         |                                                                                               |            |  |  |  |  |  |  |
|--------------------------------------------------------------------------------------|--------------------------------------------------------------------|----------------|-------------------------------------------------------------------------|-----------------------------------------------------------------------------------------------|------------|--|--|--|--|--|--|
| Area of import<br>Area of import<br>EU - EU by means of Customs import declaration ~ | Procedure<br>Requested procedure <sup>1</sup><br>40 - Simultanecus | *<br>release f | ior free circulation an Y                                               | Previous procedure                                                                            |            |  |  |  |  |  |  |
| Goods measure (per procedure)<br>Add new                                             |                                                                    |                |                                                                         |                                                                                               |            |  |  |  |  |  |  |
| Inward processing                                                                    | Net mass * 45.1                                                    |                |                                                                         | Type of measurement unit * Tonnes ~                                                           |            |  |  |  |  |  |  |
| Special references for goods<br>Additional information                               |                                                                    |                | 512                                                                     |                                                                                               |            |  |  |  |  |  |  |
|                                                                                      |                                                                    | 40             | Simultaneous release for<br><u>Erklärung:</u> Gleichzeitige<br>Verkehr. | r free circulation and home use of goods.<br>Überlassung von Waren zum zoll- und steuerrechtl | ich freien |  |  |  |  |  |  |

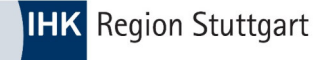

#### • Add an emission

| CN code Country of origin Quantity Goods imported total emissions 73269098 CN 0 |                                                                                                 |                                                                   |
|---------------------------------------------------------------------------------|-------------------------------------------------------------------------------------------------|-------------------------------------------------------------------|
| Header info                                                                     | Goods imported 73269098                                                                         |                                                                   |
| Goods imported                                                                  | Indirect Customs Representative Goods imported Supplementary                                    |                                                                   |
| Add a good                                                                      | Commodity<br>HS sub-heading code * CN code *                                                    | 1                                                                 |
| 1.73269098 CN<br>0 Tonnes<br>Add an emission                                    | 732690 - Other     98 - Other       Country of origin     Country code *       CN - China     V | Installations Parameters Emissions Car<br>Country of production * |
|                                                                                 | Imported quantity per customs procedure Add new                                                 | CN - China v                                                      |
| agion Stuttgart / 22.04.2025 / Eolio 43                                         |                                                                                                 | The company name of the installation           Add new            |

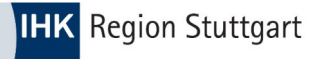

| Country of production *                                                                                                    |                               |                                    |                                |                  |                                  |
|----------------------------------------------------------------------------------------------------|-------------------------------|------------------------------------|--------------------------------|------------------|----------------------------------|
| CN - China 🗸                                                                                                    |                               |                                    | Operator I                     | D                |                                  |
|                                                                                                    |                               |                                    |                                |                  |                                  |
|                                                                                                    |                               |                                    |                                | Jianosu Lianchen | a                                |
| Installations Emissions Parameters Carbon price due Supplementary                                                                                                    |                               |                                    | Jiangsu Cl                     | 1 Precision Ltd. | <sup>9</sup> CN Jiangyn, Jiangsu |
| untry of production *                                                                                                    |                               |                                    | ltems per page 10 🔻            |                  |                                  |
| CN - China 🗸                                                                                                    |                               |                                    | Showing 1–1 of 1               |                  |                                  |
| e company name of the installation The company name of the installation Search in third country installation operators registry                                                                                                    |                               | Hier wird d<br>" <b>Operator</b> " | lie <i>"</i> Ware<br>' verknüj | " mit dei<br>oft | m                                |
| e company name of the installation The company name of the installation Q Search in third country installation operators registry                                                                                                    | [70]                          | Hier wird d<br>" <b>Operator</b> " | lie <i>"</i> Ware<br>' verknüj | " mit der<br>oft | m                                |
| e company name of the installation  The company name of the installation  Q. Search in third country installation operators registry  IT  Address                                                                                                    | 70                            | Hier wird d<br>" <b>Operator</b> " | lie <i>"</i> Ware<br>' verknüj | " mit de<br>oft  | Cancel OK                        |
| e company name of the installation  The company name of the installation  Q Search in third country installation operators registry  Address Country code *  Sub-division                                                                                                    | 70<br>55 City *               | Hier wird d<br>" <b>Operator</b> " | lie <i>"</i> Ware<br>' verknüj | " mit der<br>oft | Cancel OK                        |
| ee company name of the installation  The company name of the installation  Search in third country installation operators registry  Address Country code*  Sub-division  Street  T0  Street  T0  Street  T0  Street  T0  Street  T0  Street  T0  Street T0  Street T0  S | 70<br>55<br>70<br>70<br>Numbe | Hier wird d<br>" <b>Operator</b> " | lie <i>"</i> Ware<br>' verknüj | " mit der<br>oft | Cancel OK                        |

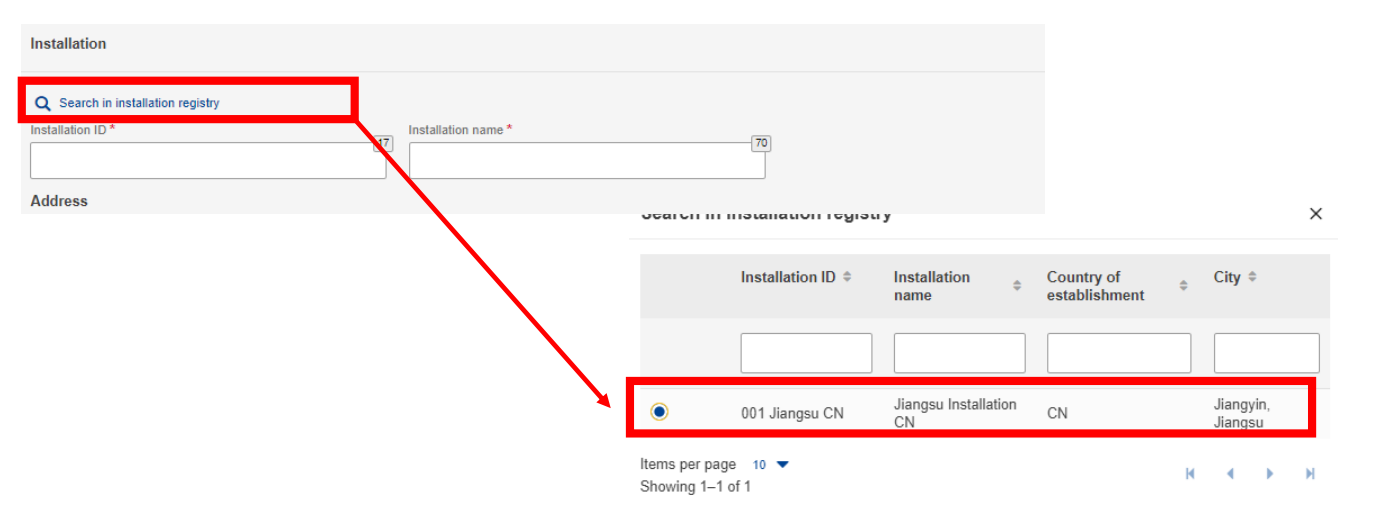

Hier wird der "Operator" mit der "Installation" verknüpft

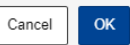

IHK Region Stuttgart

### **CBAM Portal - Emissionen**

| Goods measure (produced)<br>Net mass *<br>45.1                                                   | Type of measurement unit * Tonnes                    |                             |
|--------------------------------------------------------------------------------------------------|------------------------------------------------------|-----------------------------|
| Direct embedded emissions<br>Type of determination 1 *<br>Actual data not available ~            | Type of applicable reporting  Mdditional Information | n 🚺 *                       |
| Actual data<br>Actual data not available<br>Specific direct embedded emissions *<br>0 t CO2/unit | Type of measurement unit Tonnes                      |                             |
|                                                                                                  | Indirect embedded emissio<br>Type of determination * | Source of emission factor * |
|                                                                                                  |                                                      | Emission factor *           |
| © IHK Region Stuttgart / 22.04.2025 / Folie 46                                                   | Actual data<br>Actual data not available             | t CO2                       |

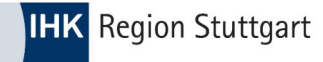

| Angabe zu den Ware<br>Eigenmasse *           | en (hergestellte Ware)    |                            | Art der Maßeinheit *                            |           |                                                                    |                   |
|----------------------------------------------|---------------------------|----------------------------|-------------------------------------------------|-----------|--------------------------------------------------------------------|-------------------|
| 10                                           |                           |                            | Tonnes                                          | ~         |                                                                    |                   |
| Direkt graue Emissio<br>Art der Bestimmung   | onen                      |                            | Art der einschlägigen Berichterstattungsmethode |           | Einschlägige Berichterstattungsmethode 🏾 🌒 🔺                       |                   |
| Actual data not avai                         | lable                     | ~                          |                                                 | ~         | default values due to still missing actual values of the suppliers |                   |
|                                              |                           |                            |                                                 |           |                                                                    |                   |
| Spezifische (direkte) grau                   | ue Emissionen *           |                            | Art der Maßeinheit                              |           |                                                                    |                   |
| 0                                            |                           | t CO <sub>2</sub> /Einheit | Tonnes                                          | ~         |                                                                    |                   |
| Indirekte graue Emis<br>Art der Bestimmung * | ssionen                   |                            | Quelle des Emissionsfaktors                     |           | Stromquelle                                                        | Angabe zu sonstij |
| Actual data not avai                         | lable                     | ~                          |                                                 | ~         | ~                                                                  | I                 |
| Emissionsverbrauch für S                     | Stromverbrauch *          |                            | Emissionsfaktor *                               |           | Spezifische (indirekte) graue Emissionen                           | Art der Maßeinhei |
| 0                                            | MWh/Einheit (Megawattstun | ide pro Einheit)           | 0                                               | t CO2/MWh | 0 t CO2/unit                                                       | Tonnes            |
| Quelle des Emissionsfak                      | torwerts 🜒 *              | 512                        |                                                 |           |                                                                    |                   |
|                                              |                           |                            |                                                 |           |                                                                    |                   |

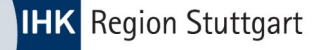

#### **Default Values**

#### DEFAULT VALUES FOR THE TRANSITIONAL PERIOD OF THE CBAM BETWEEN 1 OCTOBER 2023 AND 31 DECEMBER 2025

| Aggregated | CN code Description |                                                                                                    | (tonne CO <sub>2</sub> e/tonne goods) |                       |                    |  |
|------------|---------------------|----------------------------------------------------------------------------------------------------|---------------------------------------|-----------------------|--------------------|--|
| category   |                     |                                                                                                    | Direct<br>emissions                   | Indirect<br>emissions | Total<br>emissions |  |
|            | 7326 11 00          | Grinding balls and similar articles for mills                                                         |                                       |                       |                    |  |
|            | 7326 19             | Other                                                                                                 | 2.65                                  | 0.62                  | 2.07               |  |
|            | 7326 90 92          | Open-die forged                                                                                       | 2,65                                  | 0,62                  | 3,27               |  |
|            | 7326 90 94          | Closed-die forged                                                                                     |                                       |                       |                    |  |
|            | 7326 90 96          | Sintered                                                                                              |                                       |                       |                    |  |
|            | 7326 20 00          | Articles of iron or steel wire                                                                        | 1,95                                  | 0,51                  | 2,46               |  |
|            | 7326 90 30          | Ladders and steps                                                                                     |                                       |                       |                    |  |
|            | 7326 90 40          | Pallets and similar platforms for<br>handling goods                                                   |                                       |                       |                    |  |
|            | 7326 90 50          | Reels for cables, piping and the like                                                                 | 1,89                                  | 0,32                  | 2,21               |  |
|            | 7326 90 60          | Non-mechanical ventilators,<br>guttering, hooks and like articles<br>used in the building<br>industry |                                       |                       |                    |  |
|            | 7326 90 98          | Other articles of iron or steel                                                                       | 1,97                                  | 0,39                  | 2,35               |  |

Die Default Values sind über den folgenden Link abrufbar

Default values for the transitional period of the CBAM.xlsx

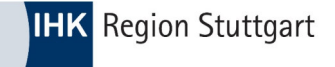

#### **CBAM Portal**

 Erschein ein "grüner Haken" nach dem speichern ("Save"), ist die Position <u>erfolgreich</u> angelegt

| Goods imported                          |                      |             |                                    |             |                                   | Add a good |
|-----------------------------------------|----------------------|-------------|------------------------------------|-------------|-----------------------------------|------------|
| CN code \$                              | Country of origin \$ | Importer \$ | Indirect Customs Representative \$ | Quantity \$ | Goods imported total emissions \$ | Actions    |
|                                         |                      |             |                                    |             |                                   |            |
| ♥ 73269098                              | CN                   |             |                                    | 45.1        | 106.4360000 t CO2                 | / 1        |
| Items per page 10 ▼<br>Showing 1–1 of 1 |                      |             |                                    |             | нч                                | ► H        |

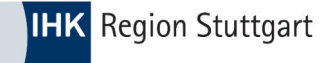

 Erschein ein "rotes Ausrufezeichen" nach dem speichern ("Save"), ist die Position <u>fehlerhaft</u> angelegt und muss <u>korrigiert</u> werden.

| Goods imported                          |                      |             |                                    |             |                                   | Add a good |
|-----------------------------------------|----------------------|-------------|------------------------------------|-------------|-----------------------------------|------------|
| CN code ¢                               | Country of origin \$ | Importer \$ | Indirect Customs Representative \$ | Quantity \$ | Goods imported total emissions \$ | Actions    |
|                                         |                      |             |                                    |             |                                   | ]          |
| <b>9</b> 73269098                       | CN                   |             |                                    | 45.1        | 106.4360000 t CO2                 | ø 1        |
| Items per page 10 ▼<br>Showing 1–1 of 1 |                      |             |                                    |             | н ч                               | ► H        |

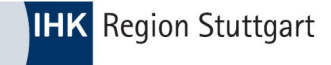

#### • Fehlerhafte Position **bearbeiten**

| Goods imported                          |                      |             |                                    |             |                                   | Add a good | d |
|-----------------------------------------|----------------------|-------------|------------------------------------|-------------|-----------------------------------|------------|---|
| CN code \$                              | Country of origin \$ | Importer \$ | Indirect Customs Representative \$ | Quantity \$ | Goods imported total emissions \$ | Actions    | • |
|                                         |                      |             |                                    |             |                                   |            |   |
| <b>9</b> 73269098                       | CN                   |             |                                    | 45.1        | 106.4360000 t CO2                 | */ 1       |   |
| Items per page 10 ▼<br>Showing 1–1 of 1 |                      |             |                                    |             | н ч                               | ► H        | • |

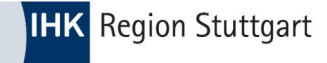

#### • Button "Validate" betätigen

| Goods imported 73269098                                                                                                    |                                                                                                    |                 |                        | Back | Validate | Save |
|----------------------------------------------------------------------------------------------------|----------------------------------------------------------------------------------------------------|-----------------|------------------------|------|----------|------|
| CN code Country of origin Quantity Goods imported total emissions<br>73269098 CN 2.2 5.1920000                                 |                                                                                                    |                 |                        |      |          |      |
| Header info                                                                                                    | Goods imported 73269098                                                                               |                 |                        |      |          |      |
| Goods imported                                                                                                    | Indirect Customs Representative Goods importer                                                        | d Supplementary |                        |      |          |      |
| Add a good                                                                                                    | Commodity<br>HS sub-heading code *                                                                    | CN code *       | Description of goods * |      |          | 507  |
| 1.73269098   CN<br>2.2 Tonores I 5.1920000 Tonnes<br>1 erasions<br>Add an emission<br>1. CN   Jiangsu Liancheng Precision Ltd. | 732690 - Other × Country of origin Country code * CN - China  Imported quantity per customs procedure | 98 - Other v    | Other                  |      |          |      |
|                                                                                                    | Add new                                                                                               |                 |                        |      |          |      |

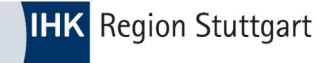

• Error – Message" erscheint

| European<br>Commission Carbon Border Adjustment Mechani                                                                                                    | sm                                                                                                | Error ×<br>Error message: "The total of<br>the Goods measure (per<br>procedure)Net mass must be<br>equal to the Goods measure                                               |
|----------------------------------------------------------------------------------------------------|---------------------------------------------------------------------------------------------------|----------------------------------------------------------------------------------------------------|
| Goods imported           73269098           CR code         Ceunitry of origin           Quantity         Goods imported total emissions           73269098         CN           2.2         5 1920000 |                                                                                                   | (imported)NHet mass for the<br>particular goods code."<br>Path: goods/measure/netMass<br>Error message: If CBAM<br>Goods Emissions/Installation is<br>used, then CBAM Goods |
| Header info<br><br>Goods imported                                                                                                    | Goods imported 73269098 Indirect Customs Representative Goods imported Supplementary              | Emissions/Instillation/Address/<br>of etstablishment must be equal<br>to the CRAM Goods<br>Emissions/Country of<br>production<br>Path:<br>goods//emissions/0/installation/  |
| Add a good                                                                                                    | Commodity HS sub-heading code * CN code * Description of goods *                                  |                                                                                                    |
| 1.73269098   CN<br>2.2 Tonnes   5.1920000 Tonnes<br>I emission<br>Add an emission<br>1. CN   Jiangsu Liancheng Precision Ltd.                                                                          | 732690 - Other     >     Other       Country of origin<br>Country code *         CN - China     ~ |                                                                                                    |
|                                                                                                    | Imported quantity per custome procedure                                                           |                                                                                                    |

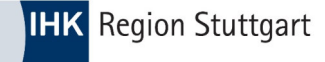

#### • Angezeigte Fehler beheben

1. CN | Jiangsu Liancheng Precision Ltd.

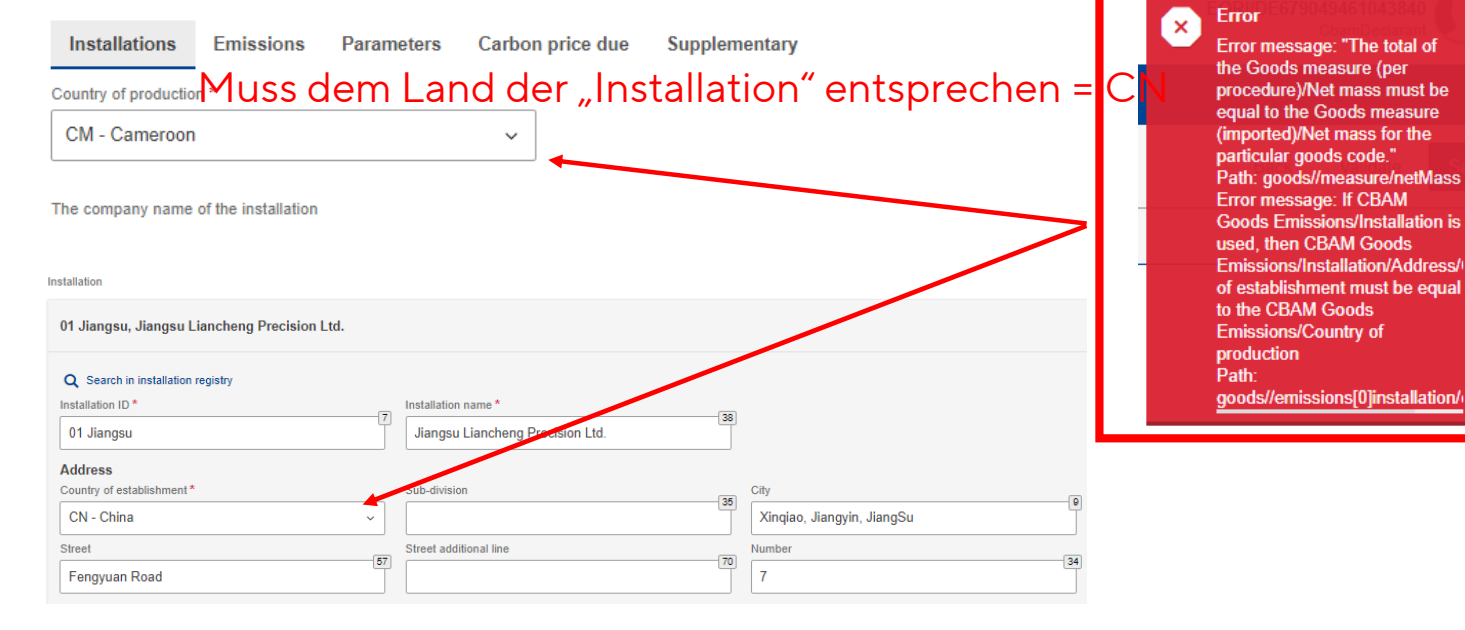

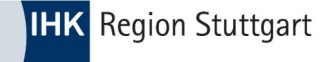

#### • Angezeigte Fehler beheben

| 1. Requested procedure: 40   Area of import: EU                                                                                                    |                                                                                            |                   |                                                                                                    |
|----------------------------------------------------------------------------------------------------|--------------------------------------------------------------------------------------------|-------------------|----------------------------------------------------------------------------------------------------|
| Area of import<br>Area of import<br>EU - EU by means of Customs import declaration ~<br>Goods measure (per procedure)<br>Add new<br>Inward processing | Procedure     Previous procedure       40 - Simultaneous release for free circulation an > | nit*              | Error ×<br>Error message: "The total of<br>the Goods measure (per<br>procedure)/Net mass must be<br>equal to the Goods measure<br>(imported)/Net mass for the<br>particular goods code." |
| 1. CN   Jiangsu Liancheng Precision<br>Installations Emissions Parameters<br>Goods measure (produced)<br>Net mass *                                   | n Ltd.<br>s Carbon price due Supplementer;<br>Type of measurement unit *                   | Mengen<br>stimmig | müssen<br>sein                                                                                                    |
| Direct embedded emissions  I If you intend to report a default value m Ture of determination                                                          | -                                                                                          |                   |                                                                                                    |
| Estimated values including default values mad                                                                                                    | de v Default values made available and published by v                                      |                   |                                                                                                    |

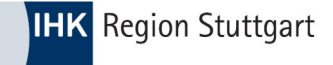

#### **CBAM Portal**

• Nach Fehlerbehebung – speichern – Haken grün

| Goods imported                          |                   |            |                            |       |                                | Add a goo   | đ |
|-----------------------------------------|-------------------|------------|----------------------------|-------|--------------------------------|-------------|---|
| CN code \$                              | Country of origin | Importer 🖨 | Indirect Customs Represent | ative | Goods imported total emissions | s 🗢 Actions |   |
|                                         |                   |            |                            |       |                                |             |   |
| 73269098                                | СИ                |            |                            | 2.5   | 5.9000000 t CO2                | / 1         |   |
| Items per page 10 ▼<br>Showing 1-1 of 1 |                   |            |                            |       | к                              |             | I |

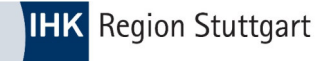

### **CBAM Portal – Bericht einreichen**

- Sollte eine weitere Ware angelegt werden, ist der Prozess ab Folie 25 zu wiederholen
- Über den Button "**SUBMIT**" wird der Bericht final eingereicht.

| Draft report ID<br>Draft-2023-Q4     |                 | 1                             | Submissio<br>12/04/20 | Submission due date:<br>12/04/2024 |                |                     |                                      |  | F | Preview | Validate Save as draft Submit |                  |                             | nit |
|--------------------------------------|-----------------|-------------------------------|-----------------------|------------------------------------|----------------|---------------------|--------------------------------------|--|---|---------|-------------------------------|------------------|-----------------------------|-----|
| Reporting declarant<br>Beispielfirma | NCA<br>DE000004 | Reporting Period<br>2023 - Q4 | Report ID<br>-        | Issue date                         | State<br>Draft | Goods imported<br>1 | Total emissions<br>106.4360000 t CO2 |  |   |         |                               | Additional<br>Ad | l information<br>dd remarks | 3   |

• Sie erhalten nach der Einreichung ein \*.PDF (CBAM-Bericht) als Bestätigung

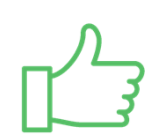

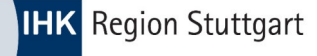

### Fehlercodes der Kommission

• <u>Kommunizierte Fehler</u> an die EU Kommission (\*.pdf) - <u>klick</u>

| ID | Title                                        | Description                                                                                                    | Resolution                                                                                                    | Type of<br>Change<br>(System<br>Error/<br>Improvement) | Status      | Release  | Resolution<br>Date<br>(Provisional) |
|----|----------------------------------------------|----------------------------------------------------------------------------------------------------|----------------------------------------------------------------------------------------------------|--------------------------------------------------------|-------------|----------|-------------------------------------|
| 1  | XML / XSD<br>Validation<br>Errors            | Several XSD errors were<br>confirmed when trying to upload<br>the Quarterly Report XSD file.                      | The following errors have been identified and<br>will be fixed in an upcoming release of CBAM<br>Portal.<br>• MIME<br>• Binary<br>• Exchange Rage<br>• ApplicableMethodologyConfirmation | System Error<br>(CBAM - 1130)                          | IN PROGRESS | 1.2.0.10 | TBD                                 |
| 2  | Glossary for<br>common<br>errors<br>messages | NCAs would like to have a<br>consolidated list of the different<br>error types and explanation of<br>those errors | B3 to publish first draft of glossary will be shared in February                                                                                                    | Improvement                                            | RESOLVED    | N/A      | 18 Feb 2024                         |
| 3  | Minimal net<br>values issues                 | Some user experienced issues while entering minimal net value                                                     | Due to small mass values, it was decided that<br>the below fields will increase the decimals<br>supported from 5 to 7 (format will change from                                           | System Error<br>(CBAM - 1225)                          | IN PROGRESS | 1.2.0.9  | TBD                                 |

### Fehlercodes der Kommission

#### • <u>Fehlercodes samt Erklärungen (\*.xlsx) - klick</u>

| 1  | Α     | В                                                                                                    | C                                                                                                    |
|----|-------|----------------------------------------------------------------------------------------------------|----------------------------------------------------------------------------------------------------|
| 1  | Rules | and Conditions (Note that the link between each CBAM report field and the rules/conditions listed below is indicated in the "Re | port structure v17.02" tab)                                                                                                    |
| 2  | ID    | Error Message Diplayed (what happened)                                                                                          | Error Message Explanation (what to do)                                                                                                    |
| 3  | Rules |                                                                                                    |                                                                                                    |
| 4  | R0001 | EORI number should be declared.                                                                                                 | Please declare an "Identification number".                                                                                                    |
|    | R0002 | Each 'Goods Item Number' must be unique throughout the CBAM report. The items shall be numbered in a sequential                 | Please use a unique "Goods Item Number" throughout the CBAM report. The items shall be numbered in a sequential fashion, starting from '1' for the |
| 5  |       | fashion, starting from '1' for the first item and incrementing the numbering by '1' for each following item.                    | first item and incrementing the numbering by '1' for each following item.                                                                          |
|    | R0003 | Each 'Sequence number' must be unique throughout the CBAM report. The Goods imported shall be numbered in a                     | Please use a unique "Sequence number" throughout the CBAM report. The Goods imported shall be numbered in a sequential fashion, starting from '1'  |
|    |       | sequential fashion, starting from '1' for the first Good imported and incrementing the numbering by '1' for each following      | for the first Good imported and incrementing the numbering by '1' for each following occurrence.                                                   |
| 6  |       | occurrence.                                                                                                    |                                                                                                    |
| 7  | R0004 | To be validated against the 'Type of parameter value'.                                                                          | Please ensure that the "Parameter value" is a numeric value in case the "Type of Parameter" is "Numeric" or "Percentage".                          |
|    | R0005 | Each 'Emissions sequence number' must be unique throughout each CBAM Good imported. The emissions shall be                      | Please use a unique "Emissions sequence number" throughout each CBAM Good imported. The emissions shall be numbered in a sequential fashion,       |
|    |       | numbered in a sequential fashion, starting from '1' for the first emission and incrementing the numbering by '1' for each       | starting from '1' for the first emission and incrementing the numbering by '1' for each following occurrence.                                      |
| 8  |       | following occurrence.                                                                                                    |                                                                                                    |
|    | R0006 | If Area of Import = "EU by means of Customs import declaration" then the corresponding aggregated data as declared in           | Since "Area of Import" selected is "EU by means of Customs import declaration", please provide the corresponding aggregated data as declared in    |
| 9  |       | customs import declarations, must be provided for this element.                                                                 | customs import declarations (Goods code, country of origin, net mass or supplementary units as applicable, requested/previous procedure).          |
| 10 | R0007 | Zero value is not valid for this class.                                                                                         | Please note that zero values are not accepted.                                                                                                    |
| 11 | R0008 | Only the value '1' (true) is acceptable.                                                                                        | Please note that only "1" is accepted as confirmation.                                                                                             |
|    | R0009 | The total of the Goods measure (Produced)/Net mass must be equal to the Goods measure (Imported)/Net mass for the               | Please ensure that "the total of the Goods measure (Produced)/Net mass" is equal to the "Goods measure (Imported)/Net mass".                       |
| 12 |       | particular goods code.                                                                                                    |                                                                                                    |

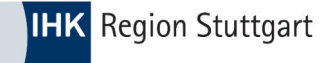

### **CBAM – Vereinfachungen**

- Geplante Vereinfachungen in CBAM (noch nicht verabschiedet!)
  - Jährliche Importmenge <50 Tonnen: Befreiung von CBAM, Taric-Code
  - Vereinfachung im Registrierverfahren (Konsultation)
  - Keine Zertifizierung bei Standardwerten
  - Fristverschiebung für Zertifikatekauf und Bericht
  - Zert. CBAM-Anmelder können Vertreter benennen für die Berichterstattung

• ...

### **CBAM - Registrierung**

- Übergangszeitraum vom 1.Oktober 2023 31.Dezember 2025 -> Berichtspflicht kein Zertifikathandel
- Ab 2026
- Nur noch "Zugelassene CBAM-Anmelder" können CBAM-Waren importieren
- Jährliche CBAM-Erklärung bis zum 31. Mai des Folgejahres (also erstmals zum 31. Mai Oktober 2027)
- Zusätzlich zu den bisherigen Berichtspflichten sind die Anzahl der nötigen Zertifikate anzugeben, sowie Prüfberichte akkreditierter Prüfer einzureichen
- Der Preis der CBAM-Zertifikate richtet sich nach dem Durchschnitt der Schlusspreise der EU-ETS-Zertifikate auf der Auktionsplattform für jede Kalenderwoche.

## **CBAM - Registrierung**

- Einzelheiten zum Verfahren auf <u>DEHSt-Homepage</u>
  - Zugang zu CBAM-Register (nicht CBAM-Übergangsregister wie bei Berichten)
  - Dokumente:

AEO-Satus, sofern nicht in Datenbank enthalten; Bescheinigung in Steuersachen vom Finanzamt; Jahresabschlüsse für die letzten 3 Jahre; ehrenwörtliche Erklärung

- Informationen: u.a. finanzielle/operative Leistungsfähigkeit, Waren, Hauptgeschäftszweig, ...
- Verstöße gegen CBAM (Berichtspflichten) noch heilen

## **CBAM - Registrierung**

- Bearbeitungsdauer 180/ab Mitte Juni 120 Tage: Importmenge > 50 Tonnen: Registrierung vorbereiten Importmenge < 50 Tonnen: Registrierung vermutlich unnötig, aber unklar</li>
- Vorläufige Bewilligung?
- Zollanmeldung statt Registrierung?
- ...

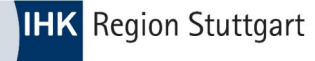

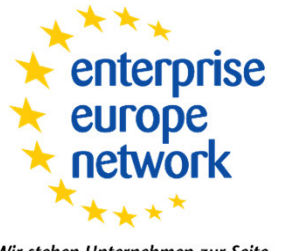

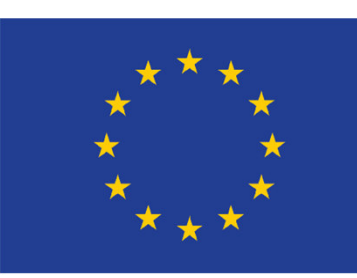

Wir stehen Unternehmen zur Seite

# Haben Sie Fragen?

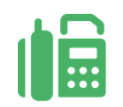

#### Kontaktdaten

IHK Region Stuttgart 0711 2005-1466

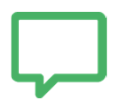

#### Die Unterlagen finden Sie unter:

https://www.ihk.de/stuttgart/ihk-services/downloads

Passwort: CBAM

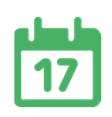

Hinweis

Nächste Veranstaltung am 26.03.2024:

IHK Exportakademie, CBAM für ausländische Lieferanten

#### **Danke für Ihre Aufmerksamkeit!**

# FOLGEN SIE UNS AUF

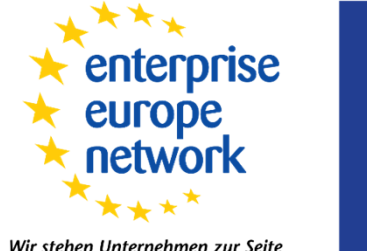

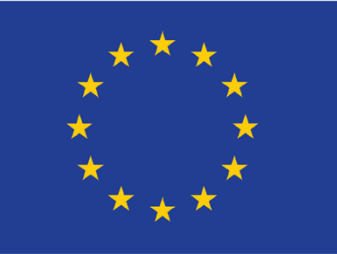

Wir stehen Unternehmen zur Seite